## How to remove CVR Teams from your computer:

Type "Manage Accounts" in the search box at the bottom, then click on "Manage your account"

| All                                       | Apps | Documents | Web | More 🔻 |  |
|-------------------------------------------|------|-----------|-----|--------|--|
| Best match                                |      |           |     |        |  |
| RE Manage your account<br>System settings |      |           |     |        |  |

Click on "Access work or school"

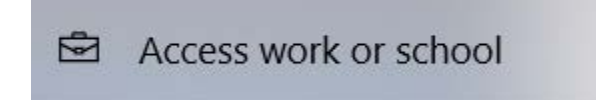

Click on your @cvr.mil account, then select "Disconnect"

Sign in as an administrator to change device management settings.

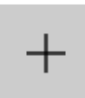

Connect

Work or school account michael.j.danberry.ctr@cvr.mil Manage your account

Disconnect